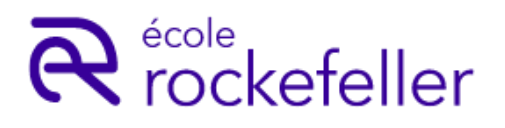

## NOTICE D'INSCRIPTION ADMINISTRATIVE

| ÉTAPE | QUAND                                                           | À FAIRE                                                                                                    |                                                                                                    |
|-------|-----------------------------------------------------------------|----------------------------------------------------------------------------------------------------|----------------------------------------------------------------------------------------------------|
| 1     | Maintenant                                                      | Je lis ce document pour anticiper la préparation de mon dossier.                                                                                                    |                                                                                                    |
| 2     | Dès les résultats de<br>l'admission                             |                                                                                                    | Je reçois le mail d'admission à ma formation et je peux commencer mon inscription.                                   |
| 3     |                                                                 |                                                                                                    | Je me connecte <u>au portail de l'Ecole Rockefeller</u>                                                              |
| 4     | <b>Dans les 10 jours</b><br>qui suivent la<br>réception du mail | Statement of the statement of the statem | Je remplis les informations demandées pour<br>l'inscription administrative                                           |
| 5     |                                                                 | DOWNLOADS                                                                                                    | Je dépose sur mon portail les pièces demandées<br>en fonction de mon profil de financement (cf. p.2)                 |
| 6     | Pendant le traitement<br>de votre dossier par<br>l'Ecole        |                                                                                                    | Je suis l'évolution de mon dossier sur le <u>portail.</u><br>Je surveille mes mails et les spams !                   |
| 7     | Dès que l'inscription<br>administrative est<br>validée          |                                                                                                    | Je réceptionne le mail de finalisation de mon<br>dossier administratif qui valide mon inscription à<br>ma formation. |
| 8     | Avant la rentrée                                                | 15                                                                                                    | Je note la date de rentrée et prépare les documents spécifiques.                                                     |

# LA PRÉ-RENTRÉE EST PRÉVUE LES 26 ET LE 27 AOÛT 2025.

### (Présence obligatoire)

# LA RENTRÉE EST PRÉVUE Le LUNDI 1<sup>er</sup> SEPTEMBRE 2025.

un mail vous sera adressé quelques jours avant avec les horaires précis.

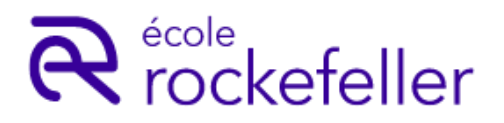

# FORMATION INFIRMIER.ÈRE RENTRÉE 2025 – 2026

## NOTICE D'INSCRIPTION ADMINISTRATIVE

1-Je choisis la liste des pièces à transmettre selon mon profil de financement ci-dessous :

| JE FINANCE MOI-MÊME MA FORMATION :                                            | 3 |
|-------------------------------------------------------------------------------|---|
| JE SUIS FINANCÉ.E PAR MON EMPLOYEUR                                           | 1 |
| JE SUIS FINANCÉ.E PAR UN ORGANISME (OPCO / FIF-PL / ANFH / TRANSITIONS PRO) S | 5 |
| JE MOBILISE MON CPF POUR FINANCER MA FORMATION                                | 5 |
| JE SUIS EN CONTRAT PROFESSIONNEL PENDANT MA FORMATION                         | 7 |
| INFORMATIONS POUR DEPOSER MA PHOTO SUR LE PORTAIL                             | 3 |

2- A la confirmation de mon dossier d'inscription administrative, un mail me sera envoyé contenant le code établissement nécessaire pour établir ma demande de BOURSE sur le site de la REGION AUVERGNE RHONE ALPES.

Pour toute question, une adresse mail unique : <a href="mailto:scolarite@ecole-rockefeller.com">scolarite@ecole-rockefeller.com</a>

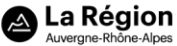

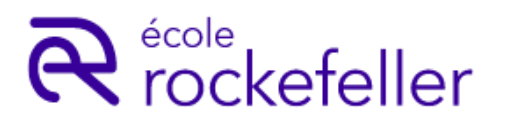

# JE FINANCE MOI-MÊME MA FORMATION :

#### À RÉCEPTION DU MAIL D'ADMISSION, j'ai 10 jours pour :

#### 1/ DÉPOSER SUR LE PORTAIL :

- Denote d'identité (portrait bien cadré) -voir consigne en fin de notice
- Pièce d'identité en cours de validité : CNI (recto et verso), ou titre de séjour (recto et verso), ou Passeport

□ Attestation CVEC, année universitaire 2025-2026 à télécharger sur <u>cvec.etudiant.gouv.fr</u> (inscription obligatoire au nom de naissance). *Pas d'exonération possible*.

□ RIB au nom du signataire du mandat SEPA

#### □ <u>Sélection</u> **SUR** Parcoursup :

1-Attestation d'admission à Parcoursup à télécharger sur <u>www.parcoursup.fr</u> 2-Diplôme du baccalauréat ou relevé de notes du baccalauréat si session 2025 ou certificat de scolarité 2024-2025 en attendant les résultats

#### □ <u>Sélection **HORS** Parcoursup</u> :

1-Attestation sur l'honneur de non-inscription ou de désinscription à Parcoursup à télécharger directement de <u>www.parcoursup.fr</u>

□ <u>Pour les ressortissants étrangers</u> : attestation de niveau B2 en Français ou diplôme obtenu en France – voir pour les autres fiches

#### 2/ TÉLÉCHARGER, REMPLIR ET DÉPOSER SUR LE PORTAIL :

□ Contrat de formation complété, daté et signé **TOUTES LES PAGES** et paiement en ligne d'un acompte de 250€

□ Mandat de prélèvement SEPA complété, daté et signé

□ Responsabilité civile professionnelle offerte par l'Ecole Rockefeller (MACSF) : à télécharger sur votre espace, à remplir et à signer. <u>Ne pas souscrire d'assurance en ligne.</u>

#### POUR LE JOUR DE LA PRÉ-RENTRÉE, je dois :

#### 3/ TÉLÉCHARGER ET APPORTER :

□ Le DOSSIER MEDICAL comprenant le certificat médical signé par un médecin agréé, l'attestation médicale d'immunisation et de vaccinations obligatoires signée par un médecin, les photocopies du carnet de vaccination

□ Bon de commande tenue professionnelle + règlement (chèque ou espèces)

#### POUR INFORMATION, je prends connaissance des documents suivants en téléchargement :

Document d'information Caisse d'Epargne (offre de prêt)

Document d'information sur les Bourses de la Région Auvergne Rhône-Alpes

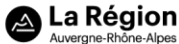

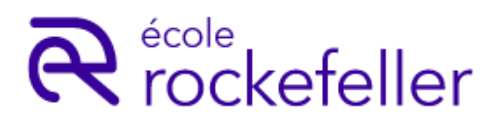

# JE SUIS FINANCÉ.E PAR MON EMPLOYEUR

#### À RÉCEPTION DU MAIL D'ADMISSION, j'ai 10 jours pour :

#### 1/ DÉPOSER SUR LE PORTAIL :

- D Photo d'identité (portrait bien cadré) -voir consigne en fin de notice
- Pièce d'identité en cours de validité : CNI (recto et verso), ou titre de séjour (recto et verso), ou Passeport

□ Attestation CVEC, année universitaire 2025-2026 à télécharger sur <u>cvec.etudiant.gouv.fr</u> (inscription obligatoire au nom de naissance). *Pas d'exonération possible*.

□ Justificatif de financement de prise en charge des coûts pédagogiques par l'employeur

#### □ <u>Sélection</u> **SUR** Parcoursup :

1-Attestation d'admission à Parcoursup à télécharger sur <u>www.parcoursup.fr</u> 2- Diplôme du baccalauréat ou relevé de notes du baccalauréat si session 2025 ou certificat de scolarité 2024-2025 en attendant les résultats

#### □ <u>Sélection **HORS** Parcoursup</u> :

1-Attestation sur l'honneur de non-inscription ou de désinscription à Parcoursup à **télécharger directement** de <u>www.parcoursup.fr</u>

□ Pour les ressortissants étrangers : attestation de niveau B2 en Français ou diplôme obtenu en France

#### 2/ TÉLÉCHARGER, REMPLIR ET DÉPOSER SUR LE PORTAIL :

□ Responsabilité civile professionnelle offerte par l'Ecole Rockefeller (MACSF) : à télécharger sur votre espace, à remplir et à signer. <u>Ne pas souscrire d'assurance en ligne.</u>

#### POUR LE JOUR DE LA PRÉ-RENTRÉE, je dois :

#### 3/ TÉLÉCHARGER ET APPORTER :

□ Le DOSSIER MEDICAL comprenant le certificat médical signé par un médecin agréé, l'attestation médicale d'immunisation et de vaccinations obligatoires signée par un médecin, les photocopies du carnet de vaccination

□ Bon de commande tenue professionnelle + règlement (chèque ou espèces)

#### POUR INFORMATION, je prends connaissance des documents suivants en téléchargement :

Document d'information Caisse d'Epargne (offre de prêt)

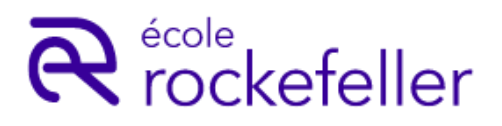

## JE SUIS FINANCÉ.E PAR UN ORGANISME (OPCO / FIF-PL / ANFH / TRANSITIONS PRO)

#### <u>À RÉCEPTION DU MAIL D'ADMISSION, j'ai 10 jours pour :</u>

#### 1/ DÉPOSER SUR LE PORTAIL :

- Denote d'identité (portrait bien cadré) -voir consigne en fin de notice
- Pièce d'identité en cours de validité : CNI (recto et verso), ou titre de séjour (recto et verso), ou Passeport

□ Attestation CVEC, année universitaire 2025-2026 à télécharger sur <u>cvec.etudiant.gouv.fr</u> (inscription obligatoire au nom de naissance). *Pas d'exonération possible*.

□ Justificatif de financement de prise en charge des coûts pédagogiques par un organisme

#### □ <u>Sélection **SUR** Parcoursup</u> :

1-Attestation d'admission à Parcoursup à télécharger sur <u>www.parcoursup.fr</u> 2- Diplôme du baccalauréat ou relevé de notes du baccalauréat si session 2025 ou certificat de scolarité 2024-2025 en attendant les résultats

#### □ <u>Sélection **HORS** Parcoursup</u> :

1-Attestation sur l'honneur de non-inscription ou de désinscription à Parcoursup à **télécharger directement** de <u>www.parcoursup.fr</u>

□ Pour les ressortissants étrangers : attestation de niveau B2 en Français ou diplôme obtenu en France

#### 2/ TÉLÉCHARGER, REMPLIR ET DÉPOSER SUR LE PORTAIL :

□ Responsabilité civile professionnelle offerte par l'Ecole Rockefeller (MACSF) : à télécharger sur votre espace, à remplir et à signer. <u>Ne pas souscrire d'assurance en ligne.</u>

#### POUR LE JOUR DE LA PRÉ-RENTRÉE, je dois :

#### 3/ TÉLÉCHARGER ET APPORTER :

Le DOSSIER MEDICAL comprenant le certificat médical signé par un médecin agréé, l'attestation médicale d'immunisation et de vaccinations obligatoires signée par un médecin, les photocopies du carnet de vaccination

□ Bon de commande tenue professionnelle + règlement (chèque ou espèces)

#### POUR INFORMATION, je prends connaissance des documents suivants en téléchargement :

#### Document d'information Caisse d'Epargne (offre de prêt)

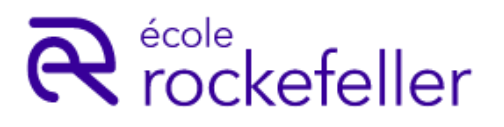

## JE MOBILISE MON CPF POUR FINANCER MA FORMATION

#### À RÉCEPTION DU MAIL D'ADMISSION, j'ai 10 jours pour :

#### 1/ DÉPOSER SUR LE PORTAIL :

- Denote d'identité (portrait bien cadré) -voir consigne en fin de notice
- Pièce d'identité en cours de validité : CNI (recto et verso), ou titre de séjour (recto et verso), ou Passeport

□ Attestation CVEC, année universitaire 2025-2026 à télécharger sur <u>cvec.etudiant.gouv.fr</u> (inscription obligatoire au nom de naissance). *Pas d'exonération possible.* 

- □ Attestation d'inscription en formation générée de mon compte CPF
- □ <u>Sélection</u> **SUR** Parcoursup :

1-Attestation d'admission à Parcoursup à télécharger sur <u>www.parcoursup.fr</u>

2- Diplôme du baccalauréat ou relevé de notes du baccalauréat si session 2025 ou certificat de scolarité 2024-2025 en attendant les résultats

#### □ <u>Sélection HORS</u> Parcoursup :

1-Attestation sur l'honneur de non-inscription ou de désinscription à Parcoursup à **télécharger directement** de <u>www.parcoursup.fr</u>

□ Pour les ressortissants étrangers : attestation de niveau B2 en Français ou diplôme obtenu en France

#### 2/ TÉLÉCHARGER, REMPLIR ET DÉPOSER SUR LE PORTAIL :

□ Responsabilité civile professionnelle offerte par l'Ecole Rockefeller (MACSF) : à télécharger sur votre espace, à remplir et à signer. <u>Ne pas souscrire d'assurance en ligne.</u>

#### POUR LE JOUR DE LA PRÉ-RENTRÉE, je dois :

#### 3/ TÉLÉCHARGER ET APPORTER :

□ Le DOSSIER MEDICAL comprenant le certificat médical signé par un médecin agréé, l'attestation médicale d'immunisation et de vaccinations obligatoires signée par un médecin, les photocopies du carnet de vaccination

□ Bon de commande tenue professionnelle + règlement (chèque ou espèces)

#### POUR INFORMATION, je prends connaissance des documents suivants en téléchargement :

Document d'information Caisse d'Epargne (offre de prêt)

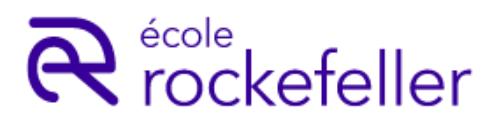

## JE SUIS EN CONTRAT PROFESSIONNEL PENDANT MA FORMATION

#### <u>À RÉCEPTION DU MAIL D'ADMISSION, j'ai 10 jours pour :</u>

#### 1/ DÉPOSER SUR LE PORTAIL :

- Denote d'identité (portrait bien cadré) -voir consigne en fin de notice
- Pièce d'identité en cours de validité : CNI (recto et verso), ou titre de séjour (recto et verso), ou Passeport

□ Attestation CVEC, année universitaire 2025-2026 à télécharger sur <u>cvec.etudiant.gouv.fr</u> (inscription obligatoire au nom de naissance). *Pas d'exonération possible*.

□ Contrat de formation – TOUTES LES PAGES - (formulaire CERFA)

#### □ <u>Sélection **SUR** Parcoursup</u> :

1-Attestation d'admission à Parcoursup à télécharger sur <u>www.parcoursup.fr</u>
2- Diplôme du baccalauréat ou relevé de notes du baccalauréat si session 2025 ou certificat de scolarité 2024-2025 en attendant les résultats

#### □ <u>Sélection **HORS** Parcoursup</u> :

1-Attestation sur l'honneur de non-inscription ou de désinscription à Parcoursup à **télécharger directement** de <u>www.parcoursup.fr</u>

□ Pour les ressortissants étrangers : attestation de niveau B2 en Français ou diplôme obtenu en France

#### 2/ TÉLÉCHARGER, REMPLIR ET DÉPOSER SUR LE PORTAIL :

□ Responsabilité civile professionnelle offerte par l'Ecole Rockefeller (MACSF) : à télécharger sur votre espace, à remplir et à signer. <u>Ne pas souscrire d'assurance en ligne.</u>

#### POUR LE JOUR DE LA PRÉ-RENTRÉE, je dois :

#### 3/ TÉLÉCHARGER ET APPORTER :

Le DOSSIER MEDICAL comprenant le certificat médical signé par un médecin agréé, l'attestation médicale d'immunisation et de vaccinations obligatoires signée par un médecin, les photocopies du carnet de vaccination

□ Bon de commande tenue professionnelle + règlement (chèque ou espèces)

#### POUR INFORMATION, je prends connaissance des documents suivants en téléchargement :

Document d'information Caisse d'Epargne (offre de prêt)

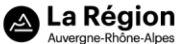

# **R** rockefeller

# FORMATION INFIRMIER.ÈRE RENTRÉE 2025 – 2026

# Comment ajouter sa photo sur le portail de l'école ROCKEFELLER ?

#### Comment choisir ma photo :

Votre photo va servir à l'édition :

- @ du trombinoscope,
- de votre carte d'étudiant,

- e votre livret de formation,
- ☞ et autres documents officiels...

Aussi la photo déposée doit être de bonne qualité et convenablement cadrée

1- Soyez attentif au cadrage de la photo

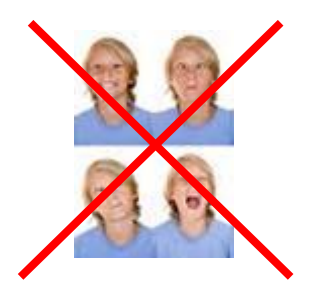

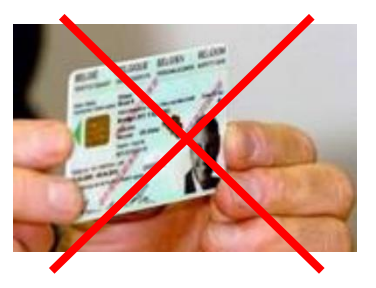

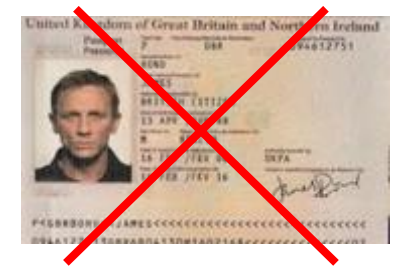

2- **Privilégiez un mur neutre en arrière-plan**. Évitez les photos festives, estivales, de groupe, avec un décor extérieur ou intérieur, pas de filtre Snapchat ou autre, etc.

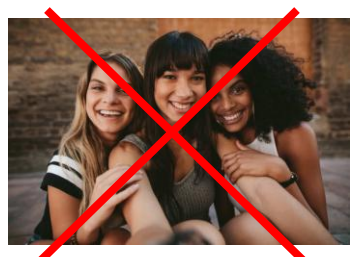

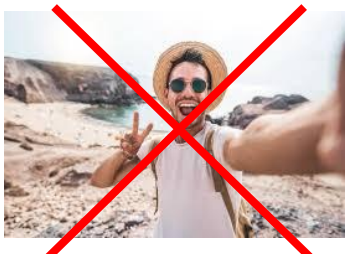

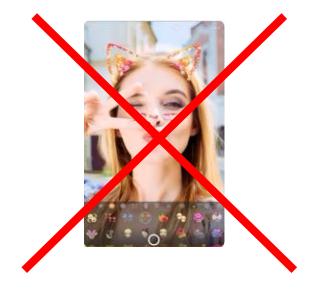

3- Essayez de centrer le visage comme dans l'exemple ci-dessous :

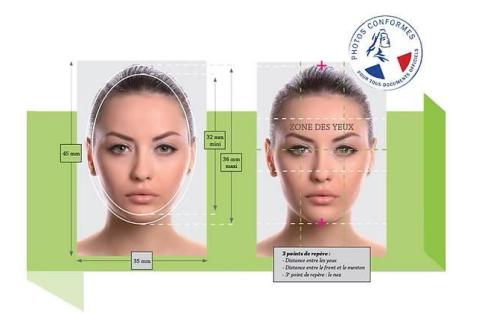

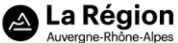

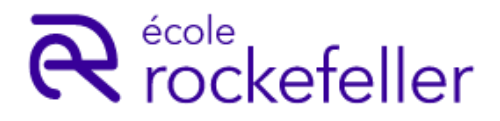

## FORMATION INFIRMIER.ÈRE RENTRÉE 2025 – 2026

#### Comment ajouter votre photo à partir du portail :

La photo doit être enregistrée sur votre appareil.

1- Connectez-vous au portail <u>https://portail.ecole-rockefeller.com/</u> (ou Espace Etudiant > Aurion)

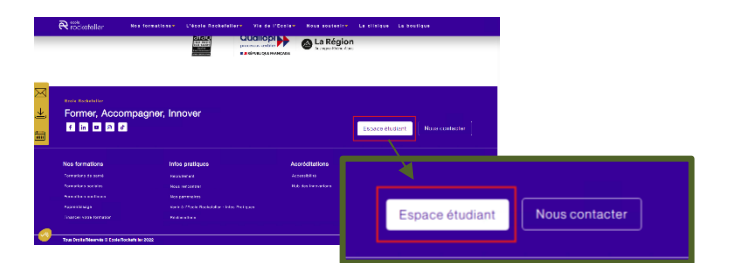

2- Cliquez sur « mon compte »

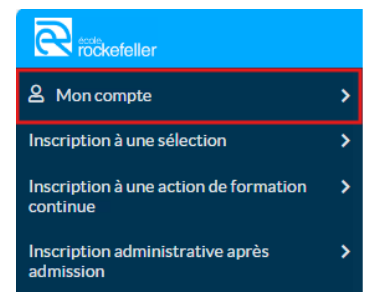

|                                                   | MyRock                                                                                  | Aurion : Portail administratif                  |                                        |
|---------------------------------------------------|-----------------------------------------------------------------------------------------|-------------------------------------------------|----------------------------------------|
| R<br>R                                            | Ramower was place figs, you make at was documents his a votre score<br>Acceder a MyRock | Accelder & Auron                                |                                        |
| 3                                                 |                                                                                         |                                                 | Aurion : Portail administratif         |
| Office 385<br>Connectee yous 5 yone essable 0365: |                                                                                         | Ressources documentaires et Ac                  | rit Retrouvez votre suivi de formation |
|                                                   | Tooms Word Exected birn d'autres outlis pédiapogliques à<br>votre disposition           | Certain ce Researce et d'Accompagners<br>CERAIN | Accéder à Aurion                       |

3- Cliquez sur « Mes informations »

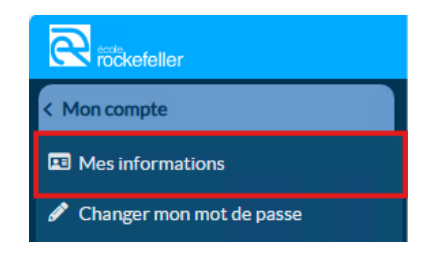

4- Cliquez sur le bouton « Modifier » puis sur « Ajouter »

| Titre                                                                                 | Manager                                                                                     |   |                                                         |                                               |                                                         |
|---------------------------------------------------------------------------------------|---------------------------------------------------------------------------------------------|---|---------------------------------------------------------|-----------------------------------------------|---------------------------------------------------------|
| Nom                                                                                   | 13_TEST_TIS                                                                                 |   |                                                         |                                               |                                                         |
| Prénom                                                                                | Alfred                                                                                      |   |                                                         | Conseils pour les photos : https://www.ecole- | -rockefeller.fr/conseils-pour-lajout-de-photo-didentite |
| Nom de conjoint                                                                       |                                                                                             |   |                                                         |                                               |                                                         |
| Sele                                                                                  |                                                                                             |   |                                                         | Dhata 🙆                                       | Augura shata                                            |
| Date naissance                                                                        | 18/09/1987                                                                                  |   |                                                         | Photo U                                       | Aucune photo                                            |
| Nationalité                                                                           | France - F                                                                                  | - |                                                         |                                               |                                                         |
| Adresse                                                                               | Ree 2 ruede Breat<br>Complément<br>Ville 6/9022 LYDN<br>Région -<br>Pays -                  |   | Conseils pour les photos : <u>https://www.eco</u> Photo |                                               | + Ajouter                                               |
| Coordonnées                                                                           | Adresse mail rockefeller13@yopmel.com                                                       |   |                                                         |                                               | Formats d'images possibles : jpg                        |
| Téléphone<br>Consells pour los photos : <u>https://www.acade.re</u><br>Photo <b>Q</b> | Personnel zintbirth<br>Lafellich friensetle-seur-Select-de-ethote-didentitie<br>Aucumphotis | + | C Modifier                                              | • : saisie obligatoire                        |                                                         |
| G <sup>r</sup> - Hodifer<br>Ecola Rociertalikr - 4, Avenue Rociertalikr - 69372       | LICIN CEDEX 08 - Standard - Tol. 04.74.76.52.22                                             | ľ | Ecole Rockefeller - 4, Avenue Rockefeller - 6           | ✓ Valider ma saisie                           |                                                         |

5- Recherchez la photo enregistrée sur votre appareil et Validez votre saisie.

| or  |           | 2=        |                                                                                                    | Photo 🕄                       | × supprimer la photo |
|-----|-----------|-----------|----------------------------------------------------------------------------------------------------|-------------------------------|----------------------|
|     | Desktop   | Documents |                                                                                                    |                               |                      |
| nt  | Documents | Downloads | Sélectionnez un fichier à afficher.                                                                                                    |                               |                      |
| l   | Favoris   | Favorites |                                                                                                    | • : saisie obligatoire        |                      |
| Nor | Links     | Music v   | Toxi is fichers (*)     V     Toxies and the second and the second and the s | ✓ Valider ma saisie 🛇 Annuler |                      |

### Félicitations ! Vous avez déposé votre photo sur votre espace !